How to Order Medicare Materials

**PURPOSE:** This job will show you how to order materials for PY2017.

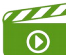

To view a video of this process, please click HERE.

| Click the Agent Order<br>Link | https://printandfulfillment.adp.com/HumanaDelegatedAgents/Reorder.aspx<br>NOTE: If you are an agent newly certifying and attend a face to face training, you will receive an<br>automatic e-mail from ADP which will have a link to place a one-time order for your starter material.                                                                                                    |  |  |  |  |  |  |
|-------------------------------|----------------------------------------------------------------------------------------------------|--|--|--|--|--|--|
|                               | The order system will open for 2017 material orderina July 19 <sup>th</sup>                                                                                                    |  |  |  |  |  |  |
|                               | Materials will beain to ship 9/15                                                                                                    |  |  |  |  |  |  |
| LogIn                         | Login<br>UserName * - 1. Enter SAN number if you are an agency<br>and last name if you are an agent                                                                                                    |  |  |  |  |  |  |
|                               | Password * 2. Enter SAN number                                                                                                    |  |  |  |  |  |  |
|                               | Validate   3. Click Validate                                                                                                    |  |  |  |  |  |  |
| Add Contact Information       | Welcome John SQA!                                                                                                    |  |  |  |  |  |  |
|                               | Contact Information<br>Please note that the contact information fields are not used as the shipping address for your order.                                                                                                    |  |  |  |  |  |  |
|                               | First Name     1. Enter First Name       Last Name     2. Enter Last Name       Email     3. Enter Email       Confirm Email     4. Enter Email       Phone     5. Enter Phone number                                                                                                    |  |  |  |  |  |  |
|                               | How many agents does this order represent? 10 . 6. Enter # of agents supporting                                                                                                    |  |  |  |  |  |  |
|                               | Please tell us where to send your sales material by selecting one of the address options below  New Address John SCA STE 100 Z768 LOKER AVE W CARLSBAD, CA 92010-668T CARLSBAD, CA 92010-668T CARLSBAD, CA 92010-678T CARLSBAD |  |  |  |  |  |  |
|                               | 7. Select Address to send materials or key in new address in the new address section<br>Special Delivery Instructions                                                                                                    |  |  |  |  |  |  |
|                               | No Special Instructions         Lift Gate         Inside Delivery         Dolly         Loading Dock         Freight Elevator                                                                                                    |  |  |  |  |  |  |
|                               | Ned 9. Click Next                                                                                                    |  |  |  |  |  |  |
| Choose your Plan Year         | Choose your Plan Year                                                                                                    |  |  |  |  |  |  |
|                               | □2016<br>⊠2017                                                                                                    |  |  |  |  |  |  |
|                               | Previous Next                                                                                                    |  |  |  |  |  |  |

## Humana.

MarketPOINT Retail Sales Learning and Development Humana MarketPOINT Internal Use Only - For Training Purposes ONLY (Not CMS Approved) Confidential and Proprietary to Humana Inc. (© 01/2016)

| Choose your State(s)             | Choose your States                                                                                                    |  |  |  |  |
|----------------------------------|----------------------------------------------------------------------------------------------------|--|--|--|--|
|                                  | Please select the states for which you plan to order sales material                                                                                                    |  |  |  |  |
|                                  | Please select the states for which you plan to order sales material.                                                                                                    |  |  |  |  |
|                                  | I. Select State                                                                                                    |  |  |  |  |
|                                  | Previous Next   2. Click Next                                                                                                    |  |  |  |  |
| Choose your Counties             | Choose your Counties                                                                                                    |  |  |  |  |
|                                  | Please select the counties for which you plan to order sales material.                                                                                                    |  |  |  |  |
|                                  | <ul> <li>Alameda</li> <li>Alpine</li> <li>Anador</li> <li>Butte</li> <li>Calaveras 1. Select Counties</li> <li>Colusa</li> <li>Contra Costa</li> <li>Del Norte</li> <li>El Dorado</li> </ul>                                                                                                    |  |  |  |  |
|                                  | Previous Next                                                                                                    |  |  |  |  |
| Choose your Materials -<br>Plans | By selecting plans below, you are placing an order for all items needed to complete a sale for that particular plan. Please select the plans you are interested in selling. You can determine the quantity on the next page.          Select       Plan Information         L       Central         Humana Gold Plus H1406-013-000 (HMO), MAPD Premium \$0.00       L         L, Great Lakes       Humana Gold Plus H1406-013-000 (HMO), MAPD Premium \$0.00         L, Great Lakes       Humana Gold Plus H1406-022-000 (HMO), MAPD Premium \$40.00         L, Great Lakes       Humana Gold Plus H1406-022-000 (HMO), MAPD Premium \$40.00         L, Great Lakes       Humana Gold Plus H1406-022-000 (HMO), MAPD Premium \$40.00         L, Great Lakes       Humana Gold Plus H1406-022-000 (HMO), MAPD Premium \$41.00         L, Great Lakes       L         Humana Gold Plus H1406-022-000 (HMO), MAPD Premium \$41.00       L         L, Great Lakes       Humana Gold Plus H1406-022-000 (HMO), MAPD Premium \$41.00       L         L, Great Lakes       Humana Gold Plus SH1406-022-000 (HMO), MAPD Premium \$49.00       L         L, Great Lakes       Humana Gold Plus SH1406-022-000 (HMO SNP), MAPD Premium \$0.00       L         L, Great Lakes       Humana Gold Plus SNP-DB H1406-023-000 (HMO SNP), MAPD Premium \$18.60       L         Humana Gold Plus SNP-DE H1406-031-000 (HMO SNP), MAPD Premium \$18.60       L       Great Lakes |  |  |  |  |
|                                  | Previous Next > 2. Click Next                                                                                                    |  |  |  |  |

Humana, Humana M

MarketPOINT Retail Sales Learning and Development Humana MarketPOINT Internal Use Only - For Training Purposes ONLY (Not CMS Approved) Confidential and Proprietary to Humana Inc. (© 01/2016)

| Choose your Quantity         | Choose your quantity Second Shipment only applies to Office orders                                                                                                    |  |  |  |  |  |
|------------------------------|----------------------------------------------------------------------------------------------------|--|--|--|--|--|
|                              | and will be removed when reorders begin                                                                                                    |  |  |  |  |  |
|                              | Please indicate below the materials you need between 10/1 to 10/15 (First Shipment) and what you need after 10/15 (Second Shipment).                                                                                                    |  |  |  |  |  |
|                              | 2017 Plan Information First Shipment Second Shipment Delete<br>10/1 - 10/15 After 10/15                                                                                                    |  |  |  |  |  |
|                              | Materials Materials<br>English English Spanish                                                                                                    |  |  |  |  |  |
|                              | ✓ State: KY                                                                                                    |  |  |  |  |  |
|                              |                                                                                                    |  |  |  |  |  |
|                              |                                                                                                    |  |  |  |  |  |
|                              |                                                                                                    |  |  |  |  |  |
|                              | 2017 Application English Spanish First Shipment Second Shipment<br>10/1 – 10/15 Materials                                                                                                    |  |  |  |  |  |
|                              | English English Spanish                                                                                                    |  |  |  |  |  |
|                              | TestApplicationProduct-This application is part of the GNHHUTSEN_2017 GNHHUTSSP_2017 0 0 0                                                                                                    |  |  |  |  |  |
|                              | Application quantities will automatically populate when you enter a quantity for the kits listed above. If you feel that you do not need this many applications, you should reduce the applications quantity accordingly. You can order additional applications if needed (up to your allowable maximum) on the next screen.                                                     |  |  |  |  |  |
|                              | 2. Check application box                                                                                                    |  |  |  |  |  |
|                              | Previous Next 3. Click Next                                                                                                    |  |  |  |  |  |
| Choose your Materials        | Choose your materials Click .pdf to view                                                                                                    |  |  |  |  |  |
| -Individual items            | Individual Items                                                                                                    |  |  |  |  |  |
|                              | The quantity for the standard full application for the 2017 Plan Year has been pre-populated to 1 English and 0 Spanish based upon your selections on the previous page. You may increase this qty to your order maximum. If the quantity is greyed out, you have already reached your application maximum, and may not order additional applications during this order session. |  |  |  |  |  |
| NOTE: Individual items may   | 2017 Static Application Description English Spanish English Spanish                                                                                                    |  |  |  |  |  |
|                              | TestApplicationProduct-This application is part of the selected kit GNHHUTSEN_2017 GNHHUTSSP_2017 1                                                                                                    |  |  |  |  |  |
|                              | 2017 Item Description English Spanish English Spanish                                                                                                    |  |  |  |  |  |
| be flyers, point of purchase | Test Item 3 PRI_TEST000003_ENG PRI_TEST000003_SAP                                                                                                    |  |  |  |  |  |
| brochures, additional        | Test Item 4 PRI_TEST000004_ENG PRI_TEST000004_SAP                                                                                                    |  |  |  |  |  |
| applications, etc.           | TestApplicationProduct - Individual Item GNHHUTSEN_2017 GNHHUTSSP_2017                                                                                                    |  |  |  |  |  |
|                              | Previous Next 1. Enter quantities<br>needed for individual<br>items in both English<br>and Spanish                                                                                                    |  |  |  |  |  |
| Choose your Materials –      |                                                                                                    |  |  |  |  |  |
| Medicare Supplement          | Medicare Supplement Items                                                                                                    |  |  |  |  |  |
| Items                        | Description Product Name English                                                                                                    |  |  |  |  |  |
|                              | NT-Heoccare Supprement-Individual Version-CA-Medicare-Individual Supprement CA M10 MedSupp 100                                                                                                    |  |  |  |  |  |
|                              | Previous Next 1. Enter quantity for Med Sup material                                                                                                    |  |  |  |  |  |
|                              | 2. Click Next                                                                                                    |  |  |  |  |  |

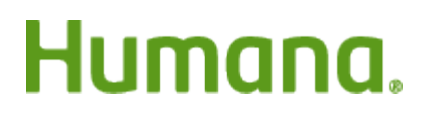

MarketPOINT Retail Sales Learning and Development Humana MarketPOINT Internal Use Only - For Training Purposes ONLY (Not CMS Approved) Confidential and Proprietary to Humana Inc. (© 01/2016)

| Review Order Summary | Order Summary Ship Material To : Robert Wotherspoon 5243 US HIGHWAY 27 N RICHMOND, N 47374-1048                                                                                                    |                 |               |         |       |  |  |  |
|----------------------|----------------------------------------------------------------------------------------------------|-----------------|---------------|---------|-------|--|--|--|
|                      |                                                                                                    |                 |               |         |       |  |  |  |
|                      | Email Address :<br>SPOOIN48@AOL.COM<br>Email confirmation will be sent with package details along with tracking information when shipped.                                                                                                    |                 |               |         |       |  |  |  |
|                      | Selected Matr                                                                                                    | erial           |               |         |       |  |  |  |
|                      | Plan Information                                                                                                    |                 | English       | Spanish | Total |  |  |  |
|                      | Humana Gold Choice H8145-121-000 (PFFS), MA Premium \$29.00                                                                                                    |                 | 25            | 0       | 25    |  |  |  |
|                      | ic, ordar cares                                                                                                    | Total Ordered : | 25            | 0       | 25    |  |  |  |
|                      | Individual Items                                                                                                    |                 | English       | Spanish | Total |  |  |  |
|                      | Application - Full Enrollment Form HIMO, PPO, PFFS, PDP                                                                                                    |                 | 50            | 10      | 60    |  |  |  |
|                      | Application - Abbreviated Enrollment Form<br>Original Madicare us Madicare Advantage, Individual Madicare                                                                                                    |                 | 50            |         | 50    |  |  |  |
|                      | Onginal medicale its medicale Auranitage, infinitudal medicale                                                                                                    | Total Ordered : | 150           | 10      | 160   |  |  |  |
| Confirmations        | Click Previous to edit order                                                                                                    | Submit 🔶 2      | . Select Next |         |       |  |  |  |
| commutions           | After you submit your order, you get 3 notifications:                                                                                                    |                 |               |         |       |  |  |  |
|                      | <ul> <li>Immediately following your order, you will see the Order Confirmation screen letting you know that you have successfully completed your order</li> <li>You will receive an order confirmation e-mail after your order is submitted. The e-mail will go to the e-mail address provided in this order.</li> </ul> |                 |               |         |       |  |  |  |
|                      |                                                                                                    |                 |               |         |       |  |  |  |
|                      | <ul> <li>Once your order has shipped, you will receive a shipping confirmation e-mail to the e-mail<br/>address provided on this order. You will be able to click on the order tracking link to track your<br/>order, once it's shipped.</li> </ul>                                                                      |                 |               |         |       |  |  |  |